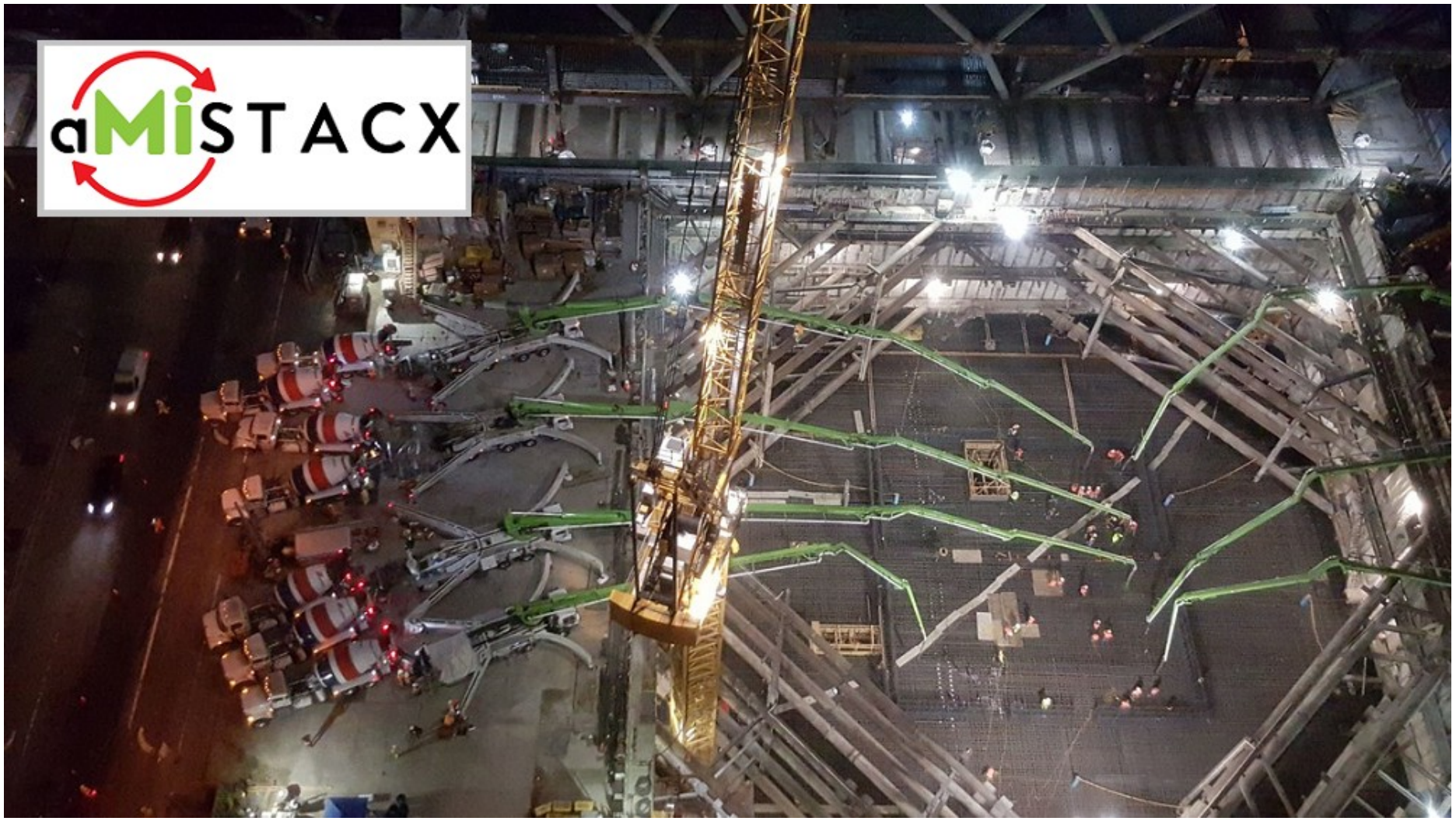

Manage - Build - Perform - Build your dream apps with aMiSTACX

## **Congratulations!**

And welcome to your Premium Redmine stack deployment via an aMiSTACX G6F.

It is best advised to get the product you purchased running per this documentation first! Then you have the option to customize your solution to your requirements.

These instructions for our stack assume the following:

- You have a **Basic** understanding of the AWS console
- You have an Intermediate skill level and/or experience with a Linux stack.
- You have a remote access SSH client, such as Putty, and you understand how to create a ppk file from an AWS PEM file. These credentials will allow you to connect to your new aMiSTACX instance in your AWS availability zone.

WinSCP sudo: <u>https://amistacx.io/winscp-sudo-access-for-ubuntu-amistacx</u>

Putty to AWS: <u>https://amistacx.io/how-to-use-putty-to-connect-to-aws</u>

How to generate a PPK file: <u>https://amistacx.io/how-to-generate-a-ppk-file-for-ssh-and-sftp</u>

Create AWS Key: <u>https://amistacx.io/how-to-create-an-aws-ssh-key-pair</u>

More Info on Putty/AWS: <u>http://docs.aws.amazon.com/AWSEC2/latest/UserGuide/putty.html</u>

AWS Web Connect: <a href="https://amistacx.io/aws-console-ssh-web-connect">https://amistacx.io/aws-console-ssh-web-connect</a>

### What's New in aMiSTACX v1.4 for Redmine Open Source

- OS Patches
- Redmine 6.0.5

### **Overview**

"Redmine is a free and open source, web-based project management and issue tracking tool. It allows users to manage multiple projects and associated subprojects. It features per project wikis and forums, time tracking, and flexible, role-based access control. It includes a calendar and Gantt charts to aid visual representation of projects and their deadlines." <u>Wikipedia</u>

### **Redmine Quick Login:**

User: admin Password\*: admin

\* You will need to change the default upon first login.

### I. Ubuntu 22.04.1 LTS Essentials

### **Core Software Versions**

- Ubuntu 22.04.6
- Apache 2.4.58
- PHP 8.2.17 [Default]
- MySQL 8.0.26
- Redmine 6.0.5 stable
- Ruby 3.0.2 p107
- Rails 6.1.7.7
- phpMyadmin 5.1.3
- Imagemagick 6.9.11-60 Q16

## **II. FPM/PHP Memory Allocation & Settings**

**Note:** Our stack is optimized for EC2 t3-small. You will need to adjust these settings for larger instances to achieve maximum performance.

**Note:** FPM is running under **www-data:www-data** [This means that should you deploy a web application under "/var/www/", then it is best to utilize the www-data user/group; otherwise, you need to update the FPM pool.]

#### /etc/php/8.x/fpm/pool.d/www.conf

FPM Pool is set to **ondemand** 

FPM Pool Settings for Server and Children default

pm.max\_children = 55 pm.start\_servers = 10 pm.min\_spare\_servers = 5 pm.max\_spare\_servers = 15 pm.max\_requests = 500

**Note:** Should you run into memory issues, these settings may need to be adjusted. Should you be running a medium or large+ EC2, these settings should reflect the additional memory available.

## PHP 8.x settings

/etc/php/8.x/fpm

memory\_limit = 2G upload\_max\_filesize = 150M post\_max\_size = 151M max\_execution\_time = 300

# MYSQL [Non-default settings]

/etc/mysql/mysql.conf.d/mysqld.cnf

key\_buffer\_size = 64M max\_allowed\_packet = 64M thread\_stack = 193K wait\_timeout = 60

### /etc/systemd/system/mysql.service.d/override.conf #Open File Increase

[Service] LimitNOFILE=65535

# **III. AWS Security Group Confirmation**

When first creating your EC2 stack, make sure your AWS security group [inbound] allows the following protocols and ports: SSH 22, HTTP\* 80, HTTPS 443 incoming, TCP 8080 [docs].

**Note:** It is recommended that you verify everything is working before changing the SSH to only allow specific connections.

| Security Group | : sg-bb |          |      |              |      |          |            |
|----------------|---------|----------|------|--------------|------|----------|------------|
| Description    | Inbound | Outbound | Tags |              |      |          |            |
| Edit           |         |          |      |              |      |          |            |
| Туре 🕕         |         |          |      | Protocol (j) | Port | Range () | Source (i) |
| HTTP           |         |          |      | ТСР          | 80   |          | 0.0.0/0    |
| HTTP           |         |          |      | TCP          | 80   |          | ::/0       |
| SSH            |         |          |      | TCP          | 22   |          | 0.0.0/0    |
| HTTPS          |         |          |      | ТСР          | 443  |          | 0.0.0/0    |
| HTTPS          |         |          |      | TCP          | 443  |          | ::/0       |

# IV. AWS Elastic IP Address [Allocation]

It is strongly recommended that you create an AWS elastic IP address associated to this new EC2 build instance. This will allow you to start and stop without having to update public IP address connection information.

| 📔 Services 🗸                      | 🗸 🛛 Resource Groups 👻 🛠        |     |
|-----------------------------------|--------------------------------|-----|
| EC2 Dashboard<br>Events<br>Tags   | Allocate new address Actions V |     |
| volumes<br>Snapshots              |                                | III |
| NETWORK &<br>SECURITY             |                                |     |
| Security Groups                   |                                |     |
| Elastic IPs<br>Reserved Instances |                                |     |

# V. AWS Public IP Address [Setting]

| Launch Instan           | ce Connect             | Actions *      |               |                                       |                            |                 |             |                              |                  | Ð             | •   |
|-------------------------|------------------------|----------------|---------------|---------------------------------------|----------------------------|-----------------|-------------|------------------------------|------------------|---------------|-----|
| <b>Q</b> Filter by tage | s and attributes or se | earch by keywo | ord           |                                       |                            |                 |             |                              | <b>0</b> K       | < 1 to 3 of 3 | > > |
| Name                    | ✓ Instance ID          | •              | Instance Type | <ul> <li>Availability Zone</li> </ul> | Instance State -           | Status Checks 🔻 | Alarm Statu | s Public DNS (IPv4)          | • IPv4 Public IP | • IPv6 IPs    |     |
| PIWIK-AM                | I-3 i-062b62at         | 1              | t2.micro      | us-east-1a                            | 🥥 running                  | 2/2 checks      | None        | <b>`</b> æ                   | .125.525.52      | -             |     |
|                         |                        |                |               |                                       |                            |                 |             |                              |                  |               |     |
|                         |                        |                |               |                                       |                            |                 |             |                              |                  |               |     |
|                         |                        |                |               | III                                   |                            |                 |             |                              |                  |               |     |
| Instance: i-06          | 32b62af3a2da5712       | 2 (PIWIK-AMI   | -3.04-FINAL-V | (3) Elastic IP:                       |                            |                 |             |                              |                  |               |     |
| Description             | Status Checks          | Monitorin      | ig Tags       | Usage Instructions                    |                            |                 |             |                              |                  |               |     |
|                         | Instance ID            | i-062b6        |               |                                       |                            | Public          | DNS (IPv4)  |                              |                  |               |     |
|                         | Instance state         | running        |               |                                       | IPv4 Public IP 125.5/25.52 |                 |             |                              |                  |               |     |
|                         | Instance type t2.micro |                |               |                                       | IPv6 IPs                   |                 |             | -                            |                  |               |     |
|                         | Elastic IPs            | 125.525.52     | *             |                                       | Private DNS                |                 |             | ip-172-30-0-237.ec2.internal |                  |               |     |
|                         | Availability zone      | us-east-1a     |               |                                       |                            |                 | Drivete IDe | 172 30 0 237                 |                  |               |     |
|                         | Availability 20116     | us cust ru     |               |                                       |                            |                 | Frivate IFS | 112.30.0.231                 |                  |               |     |

After your image is built, first confirm you can access SSH, HTTP, and HTTPS.

Your IP address is the elastic public IP address. You use this for DNS and for SSH.

To check HTTP: http://<AWS\_Public\_IP\_Address>/

To check HTTPS: https://<AWS\_Public\_IP\_Address>/

Note: You will need to add an exception for HTTPS as you are using a self-signed cert.

### Your HTTP or HTTPS test will show the Redmine Login Screen - Success!

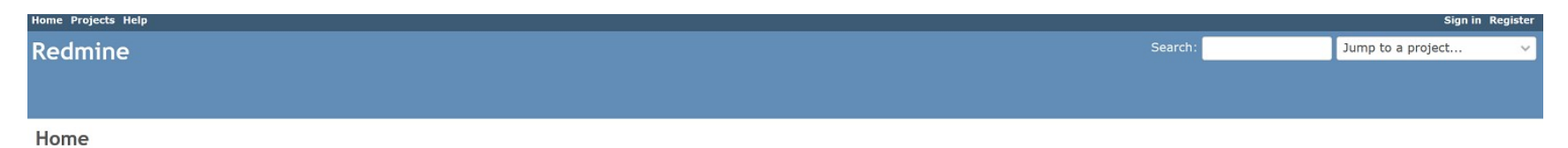

Powered by Redmine © 2006-2019 Jean-Philippe Lang

## **VI. DNS Cloudflare**

### Cloudflare [\*Recommended\* Easy to configure]

Our instructions use DNS/CDN provider Cloudflare for examples, and is recommended for users with basic to intermediate Administration/Networking skills.

CF offers a great easy to use DNS service, that is very user friendly, is **Free** to use for basic features. It's a great starting point to get up and running quickly!

https://www.cloudflare.com/plans/

**Note:** The Cloudflare Free plan has a <u>restriction</u> of **100MB** file uploads through their CDN. You can use Cloudflare for DNS only, but if you require file uploads on your site from your customers that exceed 100MB, then you will have to upgrade to a paid plan.

**Tip:** A51 can make use of the Cloudflare API for simple CDN management: Purge cache and ON/OFF. A helpful tool during development.

## VII. Recommended Stack Configurations [Optional - For advanced Linux Users]

**Note:** Should you want to use a DNS friendly name and real SSL cert, follow directions in this section; otherwise, you may proceed with the next section.

#### Apache Friendly DNS Name w/ Domain or Subdomain

In conjunction with external DNS, if want you to use a friendly name, you will need to access the server via SSH and use the ubuntu user to sudo to update the following:

#### 1A. Subdomain: [Example. www.example.com]

#### sudo nano /etc/apache2/sites-available/redmine.conf

Un-comment line "remove #" and update to ServerAlias *subdomain*.example.com [where example.com = your domain name]

#### sudo nano /etc/apache2/sites-available/redmine-ssl.conf

Un-comment line "remove #" and update to ServerAlias *subdomain*.example.com [where example.com = your domain name]

Save files! And from from CLI: sudo service apache2 restart

1B. Point external A record DNS to your new subdomain > *subdomain*.example.com

### 2A. Domain: [Example. example.com]

#### sudo nano /etc/apache2/sites-available/redmine.conf

Un-comment line "remove #" and update to ServerName example.com [where example.com = your domain name] sudo nano /etc/apache2/sites-available/redmine-ssl.conf Un-comment line "remove #" and update to ServerName example.com [where example.com = your domain name] Save files! And from from CLI: sudo service apache2 restart

2B. Point external A record DNS to your new domain > example.com

# VIII. TLS/SSL [HTTPS] Configuration [Optional]

There are many ways to proceed with implementing HTTPS on aMiSTACX. For the purpose of this article, we will discuss four basic options: Free Self-Signed Placeholder, Cloudflare Free Origin Certificates, Let's Encrypt Free Wildcard Certificates, and installing a paid certificate. HTTP to HTTPS redirection is also discussed.

How to install a TLS certificate on aMiSTACX >>

# IX. MySQL 8 Connection information

Login = root Password = <u>your</u> AWS Instance ID

Password is your EC2 Instance ID. From AWS Web Console, or obtain via CLI: ~\$ ec2metadata --instance-id

# Example from AWS console: MY Magento Store i-0eb871e49104eba06 t2.micro us-east-1a Interview of the store interview of the store intervi

**IMPORTANT!** Please store this password in a safe location as you may later change EC2 instance IDs, and forget your password. **Note:** You would also use these very same credentials to access the database through phpMyAdmin.

https://Your\_AWS\_Public\_IP\_or\_Hostname:8080/phpmyadmin/

# X. Email Configuration

Postfix is installed but is <u>not</u> 100% configured!

It is advised should you use our stack for WordPress, Magento, or other CMS, using an SMTP plugin that makes life a lot better and a lot easier to configure.

However, postfix allows the server to send mail in default configuration, e.g., password reset email.

**Ref:** <u>https://amistacx.io/aws-ec2-postfix-email-configuration-tips</u>

**Ref.** <u>https://help.ubuntu.com/community/Postfix</u> **Ref:** <u>https://aws.amazon.com/workmail/</u>

## XI. Post Install Security

### 1. Lock-down http{s}://<yourdomain>:8080/phpmyadmin/

For a production environment, it is strongly suggested you implement a second level of security on the phpMyAdmin URL by using AWS Security Group IP policies to restrict access.

### 2. SSH Security Group

Consider restricting access to the SSH port via your AWS security group. As per the below article outlines.

https://amistacx.io/restrict-network-access-with-aws-security-groups

### 3. Register for A51 Monitoring & Control Dashboard

https://a51.amistacx.io

## XII. Redmine Open Source Application

### **Redmine Paths:**

/opt/redmine-5.0.8/config/ #Database, Email

# Credentials

Administrator login:

User: admin Password: admin

Database connection info:

/opt/redmine-5.0.8/config/database.yml

### **Post Install Considerations**

Configure Sendmail or SMTP. /opt/opt/redmine-5.0.8/config/configuration.yml

Do you want discussions to go via email in clear text?

https://www.redmine.org/boards/2/topics/38572

**Tip:** Imagemagick is installed, and if you want to display image thumbnails for attached images, you have the option in Redmin Admin settings >> display >> **Display attachment thumbnails** 

**Tip:** Force HTTPS redirection in Apache or better, from a CDN like Cloudflare.

## XIII. How to switch PHP versions

Helper scripts in /var/www/utility

### XIV. What's Next?

Be sure to check out our main site's KB for tips and assistance.

- Register for A51
- Create a FULL AMI Image/Snapshot backup
- Consider updating the Ubuntu System Files and add the latest Security patches.
- Review our common-sense hosting tips for AWS.
- <u>Review post deployment checklist post.</u>

Note: Make a full backup first!

## XV. A51 Dashboards [Registration]

| A51 Login                          |  |
|------------------------------------|--|
|                                    |  |
| Create Account   Forgot password ? |  |
| SIGN IN                            |  |
|                                    |  |
|                                    |  |
|                                    |  |
|                                    |  |

A51 dashboards will allow a centralized external management of aMiSTACX resources on AWS. You must have aMiSTACX EC2 servers in order to make use of the A51 dashboard product.

Simply click "Create Account" from the login screen and follow the onscreen prompts.

 More details and updates can be found at <a href="https://amistacx.io/a51-management-console-for-aws">https://s3.ca-central-1.amazonaws.com/amistacx.io/a51-management-console-for-aws</a>

 A51 Guide: <a href="https://s3.ca-central-1.amazonaws.com/amistacx.io/mp/stacx\_a51/A51-dashboards-documentation.pdf">https://s3.ca-central-1.amazonaws.com/amistacx.io/mp/stacx\_a51/A51-dashboards-documentation.pdf</a>

 Redmine deployment via an aMisTACX G6F LAMP v1.3
 Copyright © 2024
 aMisTACX.
 All Rights Reserved.
 \*DO NOT DISTRIBUTE\*

# XIV. A51 Advanced Monitoring & Alerting

If you deployed your stack with the AWS CloudWatch Agent, it is now available. Please review the following for usage, and we have videos on our Y/T channel. If you did not install, there is an install script in /var/www/utility/ should you want to install it at a later time.

https://amistacx.io/aws-ec2-and-rds-alerting-and-monitoring

https://amistacx.io/enable-cloudwatch-agent-for-a51

# **XVII.** Support

Should you need help or have questions, please reach out to support. We will do our best to respond within 24hrs, and if you can't wait you can try our AI <u>MaceyBot</u>. She's available 24/7/365.

Home & KB: https://amistacx.io

YouTube Channel: https://www.youtube.com/@Turnkey-Ecommerce

Thanks for selecting **aMiSTACX** as your <u>Premium</u> AWS EC2 stack provider. **Better - Stronger - Faster!** 

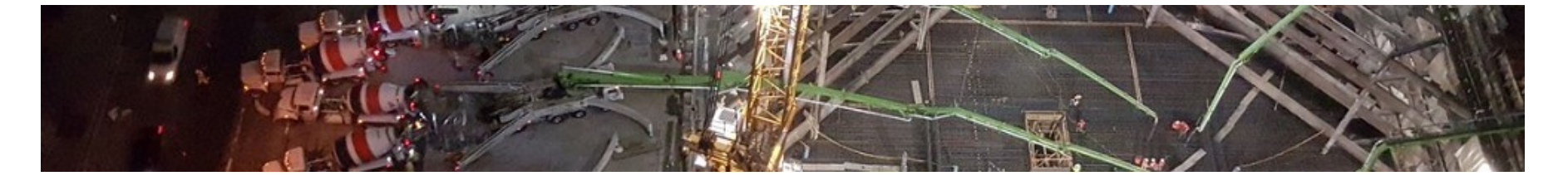